## Aufnahme der Predigt mit Laptop und Audacity

Laptop einschalten, Passwort: tech01CZR Audacity starten:

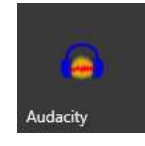

Aufnahme starten, kann gerne schon am Beginn des Godis gestartet werden, später wird die Predigt ausgeschnitten:

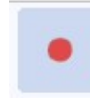

Aufnahme beenden:

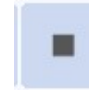

In der aufgenommenen Spur mit Cursor markieren (klicken, halten und ziehen), was exportiert / gespeichert werden soll (vorher mit Kopfhörer den Anfang und das Ende der Predigt ausfindig machen)

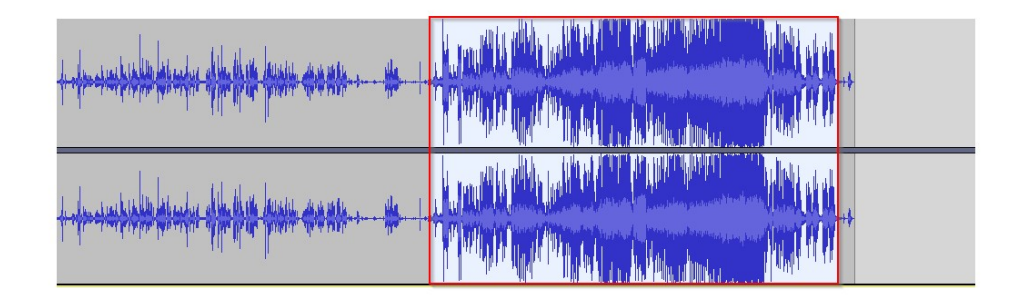

Audio außerhalb Auswahl abschneiden

-1001-

In die Spur doppelklicken für **Auswahl**, dann **ausschneiden** (Strg. + X), dann Cursor an den **Beginn** ganz nach links stellen, dann **einfügen** (Strg. + V), dann sollte es so aussehen:

| X Philipp  Stumm Alleine             | 1,0<br>0,5-   |                                                                                                    |
|--------------------------------------|---------------|----------------------------------------------------------------------------------------------------|
| L R                                  | 0,0-          | The first warman and the first state of the state of the  |
| Stereo, 44100Hz<br>32-Bit-Fließkomma | -0,5-         | THE ANY PATHON AND AND A PANAMA AND TAKEN. AND AND AND AND A PANAMA AND A PANAMA AND A PANAMA AND A PANAMA AND                                                                                                    |
|                                      | -1,0          |                                                                                                    |
|                                      | 1,0           |                                                                                                    |
|                                      | 0,5-          |                                                                                                    |
|                                      | 0,0-          | 1. (II) WITH the Dev Constraint Comparison from the constraint of the provide second straint of the second straint of the Constraint of the Constraint of th |
| Auswählen                            | -0,5-<br>-1,0 |                                                                                                    |

## Export:

erneut doppelklicken für Auswahl, dann über **Datei / Exportieren / als MP3** exportieren

**Ablageort:** speichern in GoogleDrive / Meine Ablage, **Dateiname** wie folgt vergeben (Beispiel):

**15 April 2024 01**.MP3 für den ersten Gottesdienst **15 April 2024 02**.MP3 für den zweiten Gottesdienst

Format Optionen wie voreingestellt